## ClinicalKey®

## Registering for ClinicalKey with a Registration ID and Registration Password

- 1. Go to www.clinicalkey.com/#!/register
- Enter the Registration ID and Registration Password provided to you here.
   \*Note: ID and password are case-sensitive.

| ClinicalKey*                                                                                                    |          |           |           | (                     | English      | CME      | Login | Register |
|----------------------------------------------------------------------------------------------------|----------|-----------|-----------|-----------------------|--------------|----------|-------|----------|
| All Types $\lor$ Search                                                                                                    | Q        | Books     | Journals  | More $\smallsetminus$ | Tools $\lor$ |          |       |          |
| Registration ID redemption                                                                                                    |          |           |           |                       |              |          |       | /        |
| Registration IDs allow you to associate your username with a new organization and thus access features and content to which that organization has entitlements. As a first step, please enter your Registration ID and Registration password below, then click the Continue button. |          |           |           |                       |              |          |       |          |
| Note: Adding an association with a new organization will not ov                                                                                                    | erride o | or remove | associati | ons with e            | xisting org  | anizatio | ns    |          |
| Registration ID                                                                                                    |          |           |           |                       |              |          |       |          |
|                                                                                                    |          |           |           |                       |              |          |       |          |
| Registration password                                                                                                    |          |           |           |                       |              |          |       |          |
| Continue >                                                                                                    |          |           |           |                       |              |          |       |          |
|                                                                                                    |          |           |           |                       |              |          |       |          |

3. Click Continue.

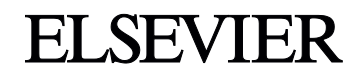

## **ClinicalKey**<sup>®</sup>

4. Do you already have a username and password for any of these Elsevier products?

- ClinicalKey
- ScienceDirect
- Coopure

| • scopus                                                                        | _                                                                                             | YES                                                                                                    |                                                                                                    |
|---------------------------------------------------------------------------------|-----------------------------------------------------------------------------------------------|----------------------------------------------------------------------------------------------------|----------------------------------------------------------------------------------------------------|
| NO<br>Simply click<br>Register Now an<br>complete the form                      | d<br>m                                                                                        | Great! Just enter<br>that username and<br>password here. You<br>can use it to access<br>ClinicalKey, too. | <ul> <li>● English CME Login Register</li> <li>● ✓ Tools ✓</li> </ul>                                                                                                    |
| Log in or register<br>This registration ID allows<br>To continue with the redem | er to associate with<br>you to associate with ClinicalKe<br>ption process using your existing | ACCOUNT<br>ey Global Flex Package Trial, I<br>g username, please login below.                             | ndividual Access.                                                                                                    |
| Username<br>Password                                                            |                                                                                               |                                                                                                    | and a second second s |
| Forgotten username or pass                                                      | - Not registered? Register now                                                                | ·                                                                                                    |                                                                                                    |

You may now visit <u>www.clinicalkey.com</u> to search for content.

If you have any questions or require assistance, please contact our technical support team at usinfo@elsevier.com or +1 (888) 615 4500

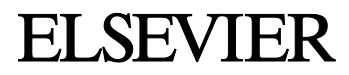